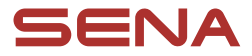

# **GEBRUIKSAANWIJZING**

Firmwareversie: 1.1.x Laatst bijgewerkt op 9 juli 2025

# PHANTOM PHANTOM ANC

SMART FULL-FACE HELMET WITH MESH COMMUNICATION

 $\equiv$ 

De firmwareversie 1.1.x geeft aan dat deze handleiding van toepassing is op alle firmware-updates binnen de versie 1.1-serie.

# **BEKNOPTE HANDLEIDING**

C : middelste knop

(−) : (−)-knop (HL): koplampknop

M : Mesh Intercom-knop

😑 MENU

(TL) : achterlichtknop

(ANC): ANC-knop \*Alleen beschikbaar op PHANTOM ANC

| Туре                      | Werking                                    | Knop   | Duur                             |
|---------------------------|--------------------------------------------|--------|----------------------------------|
| Basishandelingen          | Inschakelen                                | ⓒ en 🕂 | Gedurende<br>1 seconde indrukken |
|                           | Uitschakelen                               | 📀 en 🕂 | Enkele tik                       |
|                           | Volume omhoog/omlaag                       | 🕈 of 🖯 | Enkele tik                       |
| ANC- en<br>Omgevingsmodus | ANC aan/uit                                | ANC    | Enkele tik                       |
|                           | Omgevingsmodus<br>aan/uit                  | ANC    | Gedurende<br>1 seconde indrukken |
| LED                       | Koplamp aan/uit                            | HL     | Enkele tik                       |
|                           | Achterlicht aan/uit                        | TL     | Enkele tik                       |
| Telefoon                  | Telefoon koppelen                          | ©      | Gedurende<br>5 seconde indrukken |
|                           | Telefoonoproep<br>beantwoorden             | ©      | Enkele tik                       |
|                           | Telefoongesprek<br>beëindigen              | ©      | Gedurende<br>2 seconde indrukken |
|                           | Telefoongesprek<br>weigeren                | ©      | Gedurende<br>2 seconde indrukken |
|                           | Snelkeuze                                  | •      | Gedurende<br>3 seconde indrukken |
|                           | Muziek afspelen/<br>pauzeren               | ©      | Gedurende<br>1 seconde indrukken |
|                           | Volgende/vorige<br>nummer                  | ➡ of   | Gedurende<br>1 seconde indrukken |
| Siri of Google Assistant  |                                            | ©      | Gedurende<br>3 seconde indrukken |
| Mesh Intercom™            | Mesh Intercom aan/uit                      | M      | Enkele tik                       |
|                           | Microfoon dempen/<br>dempen opheffen       | M      | Gedurende<br>1 seconde indrukken |
|                           | Kanaalkeuze                                | M      | Dubbele tik                      |
|                           | Mesh-groepering                            | M      | Gedurende<br>5 seconde indrukken |
|                           | Verzoek om contact op<br>te nemen via Mesh | M      | Drie keer tikken                 |
|                           | Mesh resetten                              | M      | Gedurende<br>8 seconde indrukken |

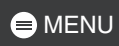

| Туре             | Werking                             | Knop | Duur                              |
|------------------|-------------------------------------|------|-----------------------------------|
| Wave Intercom™   | Wave Intercom aan                   | M    | Dubbele tik                       |
|                  | Wave Intercom uit                   | M    | Enkele tik                        |
|                  | Overschakelen naar<br>Mesh Intercom | ©    | Enkele tik                        |
| Configuratiemenu |                                     | ©    | Gedurende<br>10 seconde indrukken |

# **VOORDAT U BEGINT**

## Sena Motorcycles-app

Download de Sena Motorcycles-app uit de Google Play Store of App Store.

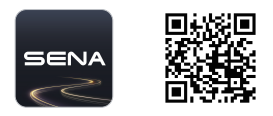

## WAVE Intercom-app

Download de WAVE Intercom-app uit de Google Play Store of de App Store.

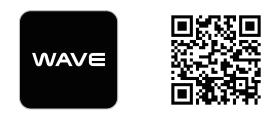

Raadpleeg voor gedetailleerde informatie over de Wave Intercom de Wave Intercom-gebruikershandleiding op <u>sena.com</u>.

# KLIK OP EEN GEDEELTE OM TE BEGINNEN

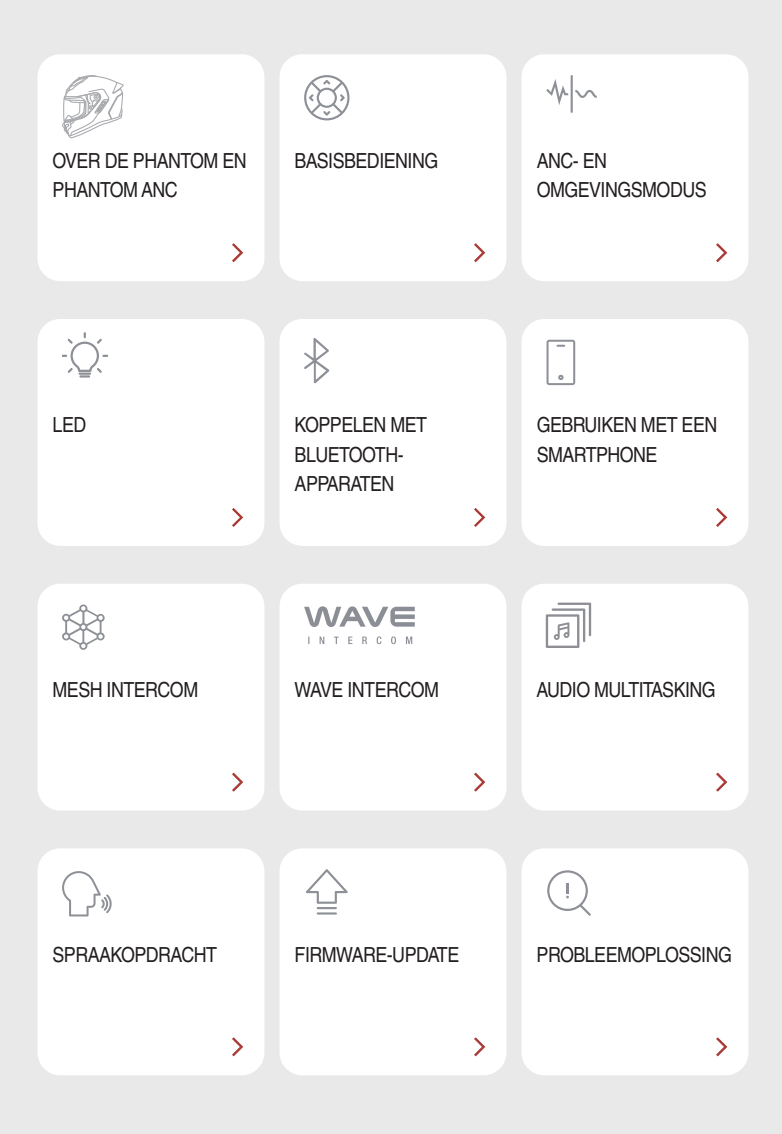

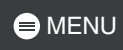

# OT OVER DE PHANTOM EN PHANTOM ANC

## Belangrijkste kenmerken

- Mesh Intercom 3.0: biedt verbeterde geluidskwaliteit, een stabielere verbinding en langere gesprekstijd.
- Dual version Mesh: Mesh 2.0 voor achterwaartse compatibiliteit
- Professionele geluidskwaliteit met geïntegreerde luidsprekers
- Al-gebaseerde ruisonderdrukking
- Verbeterde spraakopdrachten
- Koplamp
- Achterlicht en remlicht
- Bluetooth versie 5.3
- Over-the-Air (OTA) firmware-update
- Actieve ruisonderdrukking en omgevingsmodus (alleen beschikbaar op PHANTOM ANC)

# 🖨 MENU

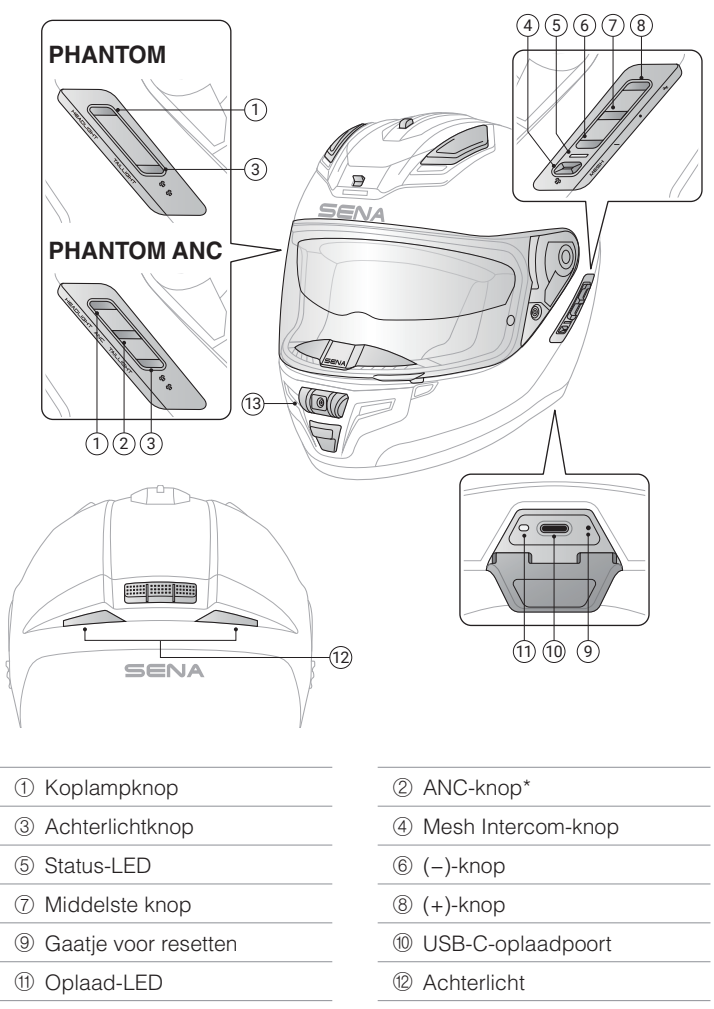

(3) Koplamp

\*Alleen beschikbaar op PHANTOM ANC

6

# 

## Inhoud van de verpakking

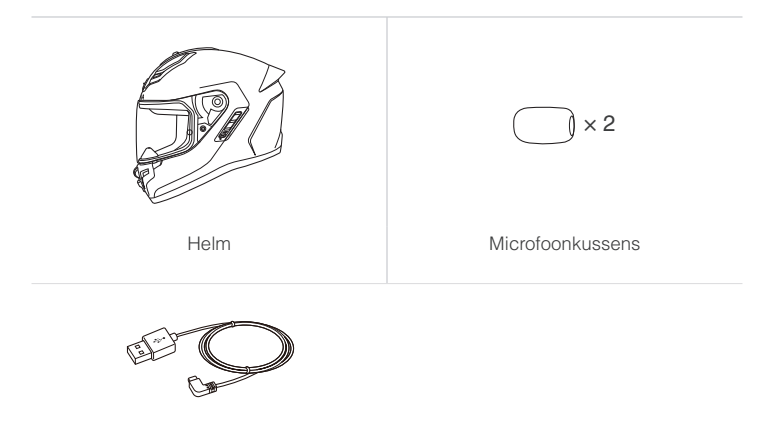

USB-C-oplaadkabel

# MENU

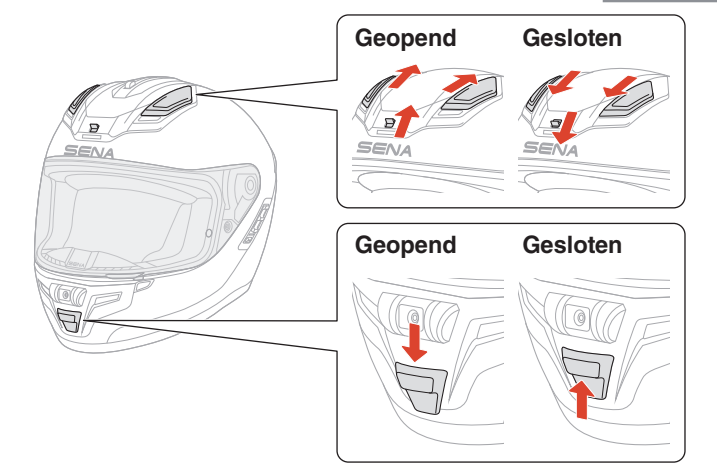

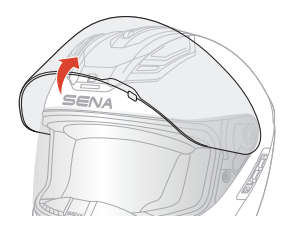

# Verwijdering

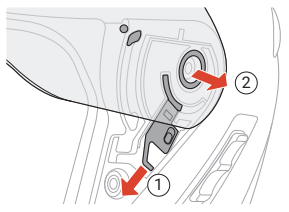

#### Installatie

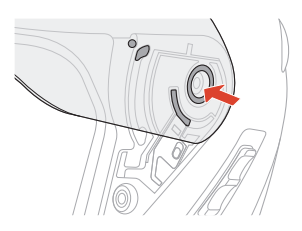

# 02 BASISBEDIENING

| 1x       | <b>Tikken</b><br>Tik het opgegeven aantal keren op de knop                     |
|----------|--------------------------------------------------------------------------------|
|          | Ingedrukt houden<br>Houd de knop ingedrukt gedurende de<br>opgegeven tijdsduur |
| (1)      | Gesproken aanwijzing                                                           |
| ()<br>() | Spraakopdracht                                                                 |
|          | LED                                                                            |

## Opladen

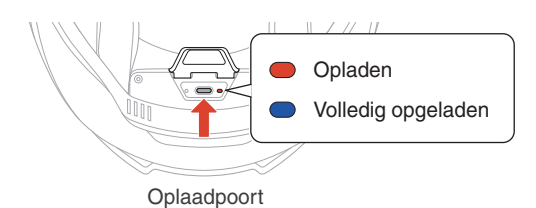

Het duurt ongeveer 2,5 uur om volledig op te laden.

- De PHANTOM en PHANTOM ANC beschikken over snelladen, waardoor u na slechts 20 minuten opladen 7 uur Mesh Intercom kunt gebruiken.
- De veilige voedingsmodus zorgt voor continue stroomvoorziening zonder dat de batterij hoeft te worden opgeladen, zodat u de PHANTOM onderweg veilig en zonder onderbrekingen kunt gebruiken.
- U kunt elke USB-oplader van een derde partij gebruiken, mits deze is goedgekeurd door de FCC, CE, IC of andere lokaal erkende regelgevende instanties.
- Het gebruik van een niet-goedgekeurde oplader kan brand, explosie, lekkage en andere gevaren veroorzaken, waardoor de levensduur of prestaties van de batterij mogelijk worden verminderd.

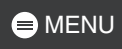

## Inschakelen

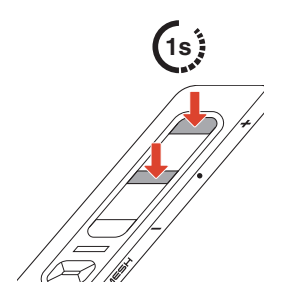

## **Uitschakelen**

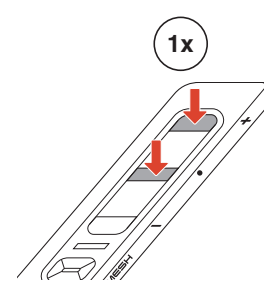

#### Volume

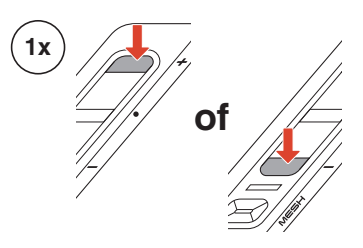

## Configuratie

#### Configuratie openen

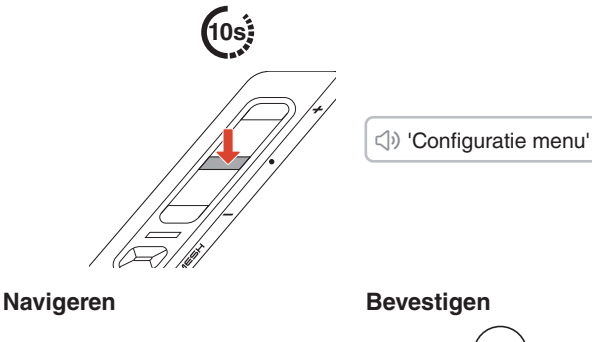

# 1x of

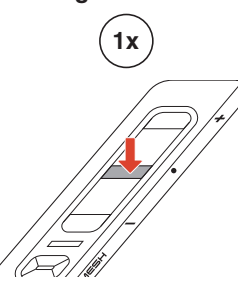

# **D3** ANC- EN OMGEVINGSMODUS

# ANC (actieve ruisonderdrukking)

Wanneer ANC is geactiveerd, detecteert de helm externe geluiden en genereert de helm geluidsgolven die deze opheffen, waardoor het omgevingsgeluid wordt verminderd.

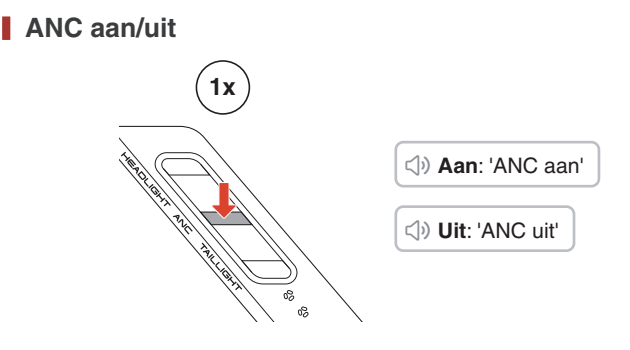

# Omgevingsmodus

Wanneer de Omgevingsmodus is geactiveerd, kunt u externe geluiden duidelijk horen terwijl u de helm draagt.

## Omgevingsmodus aan/uit

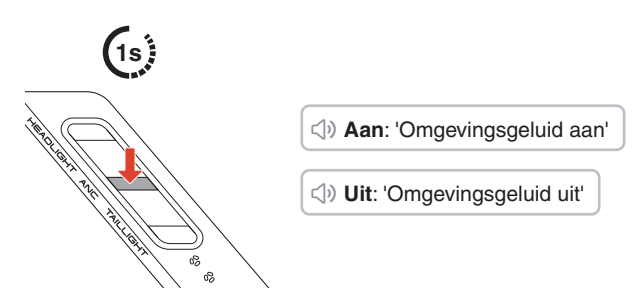

• Als u ANC inschakelt terwijl de Omgevingsmodus actief is, wordt de Omgevingsmodus uitgeschakeld nadat ANC is uitgeschakeld.

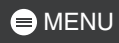

# 04 LED

# 

In sommige regio's beperken lokale wet- en regelgeving het gebruik van LED's op helmen. Zorg er daarom voor dat u bekend bent met de relevante wet- en regelgeving in het gebied waar u de helm gebruikt en dat u zich hieraan houdt.

#### Koplamp aan/uit

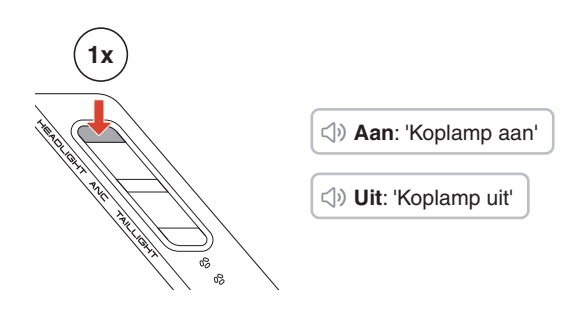

 De koplamp schakelt ongeveer 5 minuten nadat deze is ingeschakeld, automatisch uit.

#### Achterlicht aan/uit

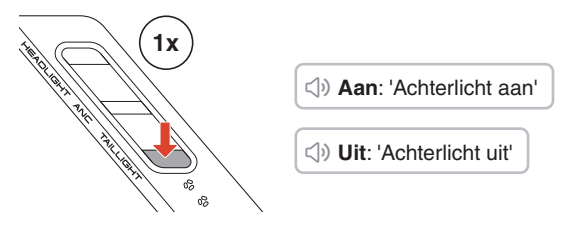

Het achterlicht kan worden aangepast via de Sena Motorcyclesapp. Het remlicht wordt automatisch geactiveerd wanneer er wordt geremd.

# **05 KOPPELEN MET BLUETOOTH-APPARATEN**

Wanneer u de PHANTOM of PHANTOM ANC voor het eerst met andere Bluetooth-apparaten gebruikt, moeten deze worden gekoppeld. De PHANTOM en PHANTOM ANC kunnen worden gekoppeld aan meerdere apparaten, waaronder twee mobiele telefoons en één GPS. Het apparaat ondersteunt echter slechts één extra apparaat naast een mobiele telefoon voor gelijktijdige verbinding.

# Telefoon koppelen

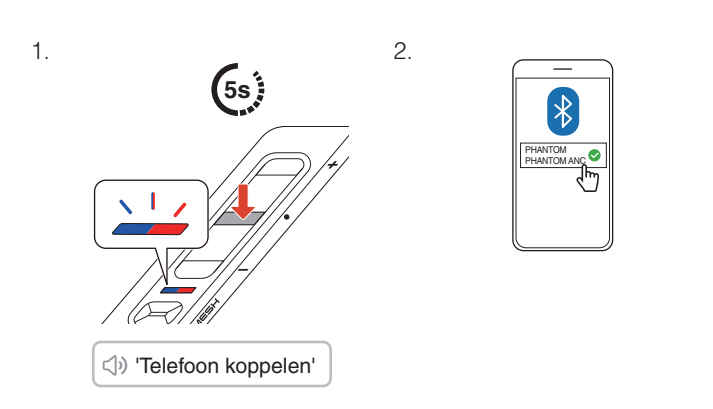

- Wanneer u de PHANTOM of de PHANTOM ANC voor het eerst inschakelt of opnieuw start na het herstellen van de fabrieksinstellingen, gaat deze automatisch naar de modus voor het koppelen van telefoons.
- Druk op een willekeurige knop om de koppeling van de telefoon te annuleren.

# 🖨 MENU

# Tweede mobiele telefoon koppelen

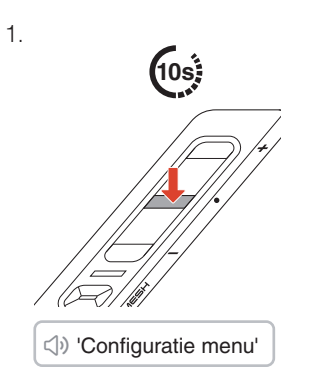

З.

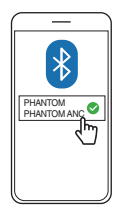

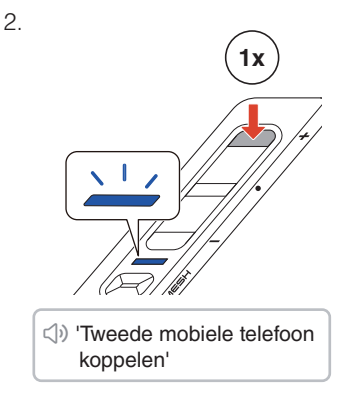

# **GPS koppelen**

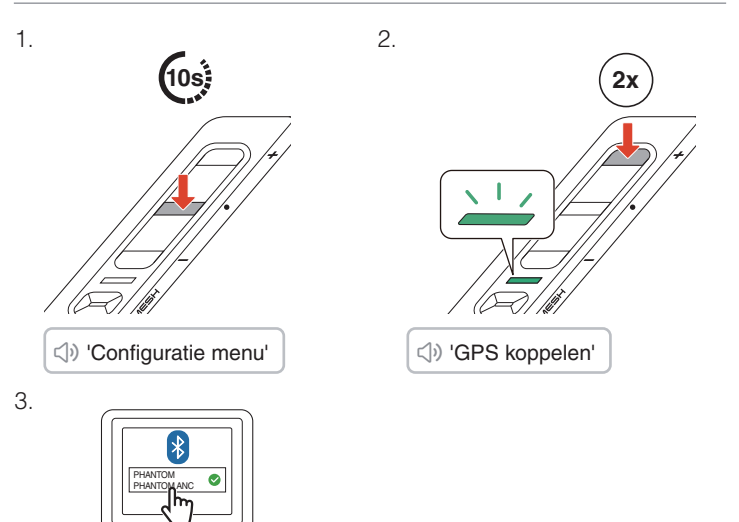

# 06 GEBRUIKEN MET EEN SMARTPHONE

# Bellen en gebeld worden

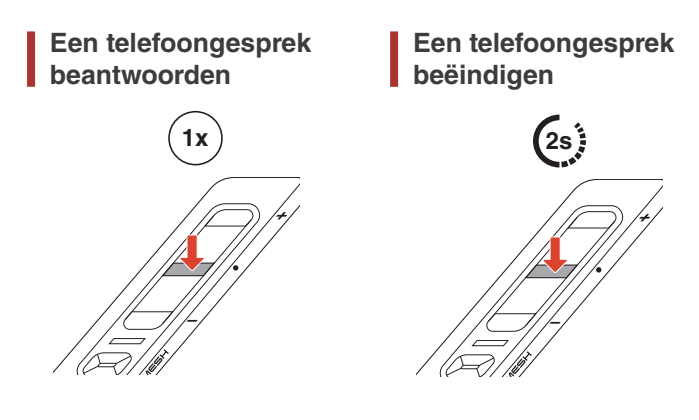

Een telefoongesprek weigeren

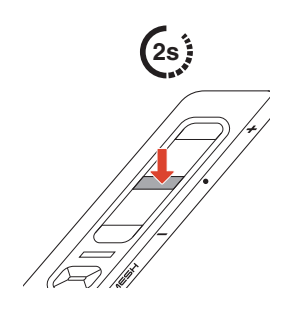

# Siri of Google Assistant

Zeg 'Hey Siri' of 'Hey Google' of tik gedurende drie seconden op de middelste knop om Siri of Google Assistant te activeren.

lev Google' of 'Hey Siri'

of

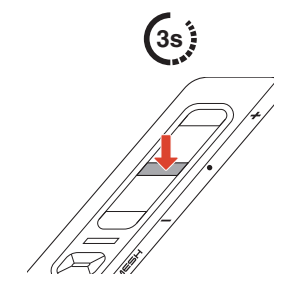

# Snelkeuze

## Snelkeuzetoetsen toewijzen

Snelkeuzetoetsen kunnen worden toegewezen via de Sena Motorcycles-app.

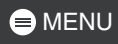

## Snelkeuzetoetsen gebruiken

1. Ga naar het Snelkeuzemenu.

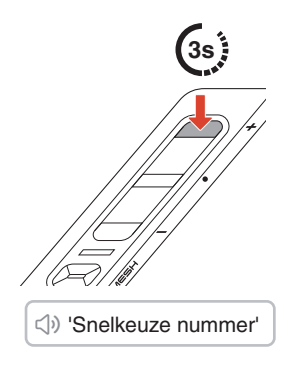

2. Navigeer vooruit of achteruit door de Snelkeuzetoetsen.

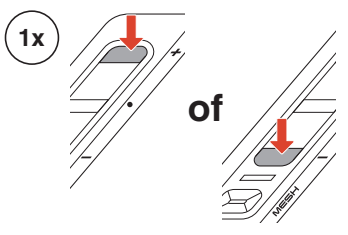

- ① Laatst gekozen nummer opnieuw bellen
- ② Snelkeuze (1→2→3)
- ③ Annuleren
- 3. Tik op de middelste knop om te bevestigen.

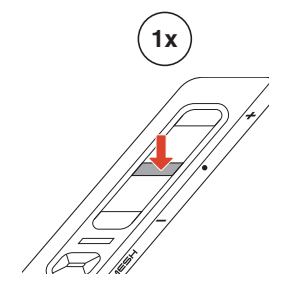

⇒ 'Snelkeuze nummer (#)'

# Muziek

Muziek afspelen/pauzeren Volgende/vorige nummer

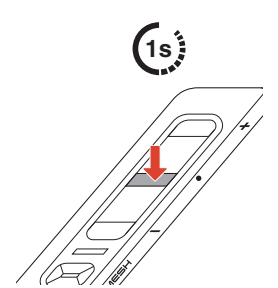

volgende/vorige nummer

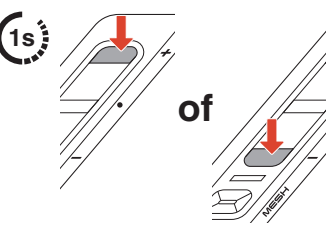

# **07 MESH INTERCOM**

De PHANTOM en PHANTOM ANC bieden twee Mesh Intercommodi:

- Open Mesh<sup>™</sup> voor open groepsintercomgesprekken.
- Open Mesh<sup>™</sup> voor besloten groepsintercomgesprekken.

#### Open Mesh

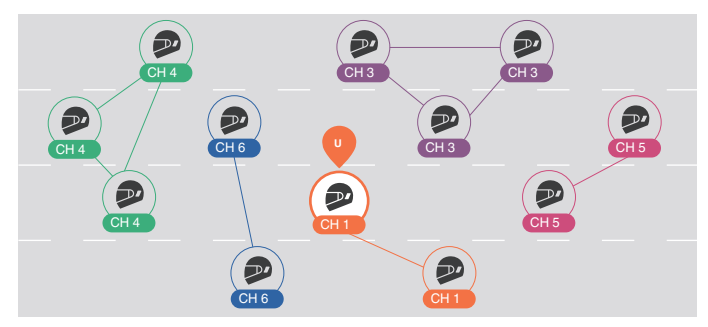

#### Group Mesh

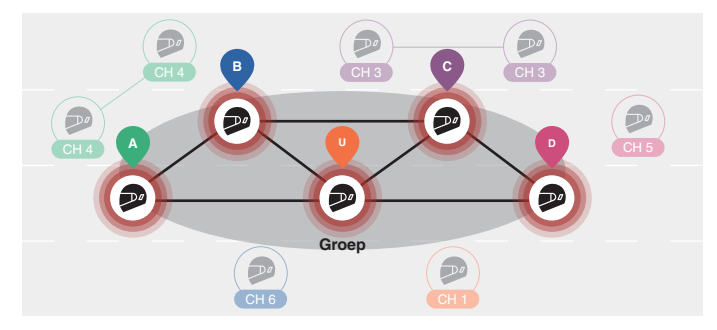

# Mesh-versie schakelen

# Overschakelen naar Mesh 2.0 voor achterwaartse compatibiliteit

Mesh 3.0 is de nieuwste Mesh Intercom-technologie. Om te communiceren met oudere producten die Mesh 2.0 gebruiken, dient u via de Sena Motorcycles-app over te schakelen naar Mesh 2.0.

## **Open Mesh**

U kunt vrij communiceren met vrijwel een onbeperkt aantal gebruikers in elk van de zes beschikbare kanalen. Het standaard Mesh Intercom-kanaal is 1.

#### Mesh Intercom aan/uit

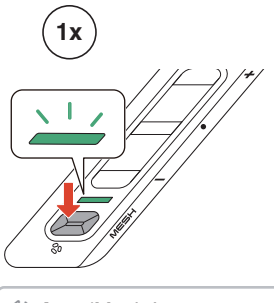

Aan: 'Mesh Intercom aan, Open Mesh, kanaal 1'

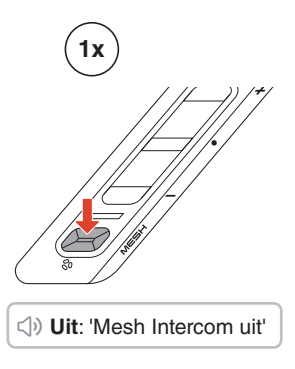

## Microfoon dempen/dempen opheffen

Druk op de Mesh Intercom-knop totdat u de gesproken aanwijzing hoort om de microfoon tijdens Mesh Intercom-communicatie te dempen of het dempen op te heffen.

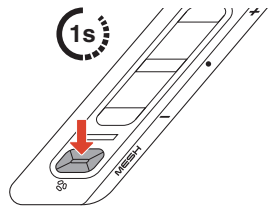

## Kanaalkeuze

1. Open de kanaalinstelling.

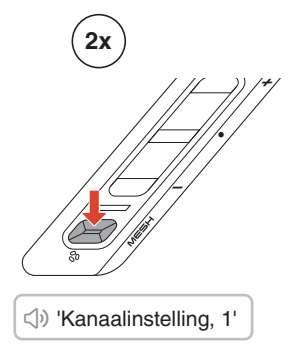

2. Navigeer tussen kanalen.

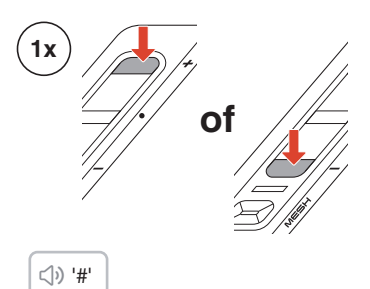

3. Bevestig en sla het kanaal op.

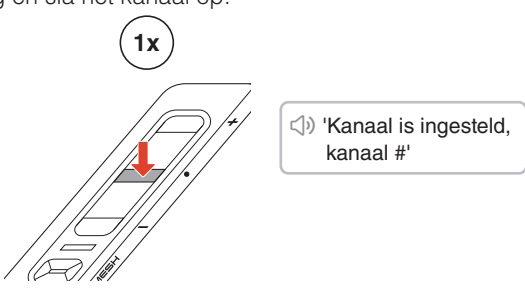

- Het kanaal wordt automatisch opgeslagen indien er gedurende 10 seconden geen knoppen worden ingedrukt in een specifiek kanaal.
- Het kanaal wordt opgeslagen, zelfs als de helm wordt uitgeschakeld.

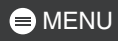

## **Group Mesh**

Met behulp van Group Mesh kan een besloten gespreksgroep worden gemaakt voor maximaal 24 deelnemers.

#### Een Group Mesh maken

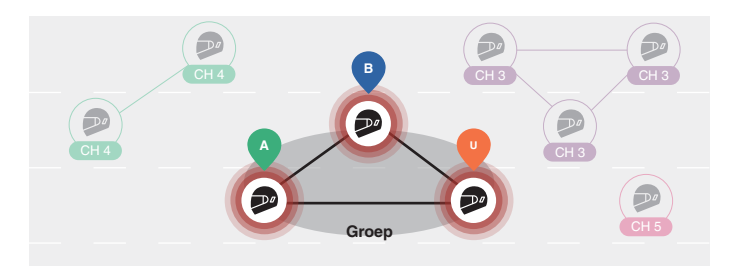

 Gebruikers (u, A en B) betreden de mesh-groepering door de Mesh Intercom-knop in te drukken totdat u de gesproken aanwijzing hoort, terwijl ze zich in Open Mesh blijven. Ze hoeven u niet op hetzelfde open mesh-kanaal te bevinden om samen een Group Mesh te vormen.

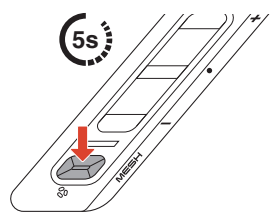

⊲) 'Groepering voor mesh'

2. Wanneer Mesh-groepering is voltooid, wordt automatisch overgeschakeld van Open Mesh naar Group Mesh.

⊲ி) 'Group Mesh'

• Als u de mesh-groepering wilt annuleren, tikt u op de Mesh Intercom-knop.

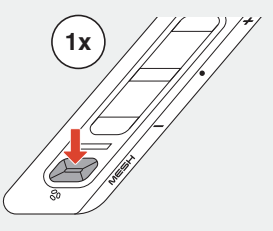

• Als de Mesh-groepering niet binnen 30 seconden is voltooid, horen de gebruikers de gesproken mededeling 'Groeperen mislukt'.

## Deelnemen aan een bestaande Group Mesh

Wanneer u zich in een Group Mesh bevindt, kunt u andere gebruikers in de Open Mesh uitnodigen om zich bij de groep aan te sluiten.

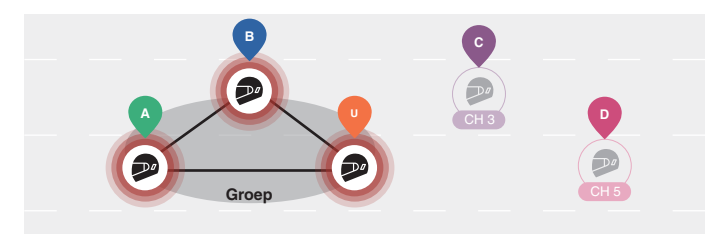

U bevindt zich al in een Group Mesh met A en B, en de andere gebruikers, C en D, bevinden zich in een Open Mesh.

1. U en de andere gebruikers, C en D, gaan naar de meshgroepering door de Mesh Intercom-knop in te drukken totdat u de gesproken aanwijzing hoort.

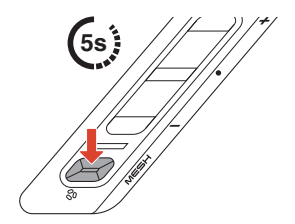

⊲) 'Groepering voor mesh'

 Wanneer mesh-groepering is voltooid, worden de andere gebruikers, C en D, automatisch aan de Group Mesh toegevoegd, terwijl ze de Open Mesh verlaten.

<) 'Group Mesh'

Nieuwe deelnemers (C en D)

 Indien het groeperen van de netwerken niet binnen 30 seconden is voltooid, hoort de huidige gebruiker (u) een dubbele pieptoon en horen de nieuwe gebruikers (C en D) een gesproken bericht met de volgende tekst: 'Groeperen mislukt.'

## Schakelen tussen Open/Group Mesh

U kunt schakelen tussen Open Mesh en Group Mesh zonder de Mesh te resetten.

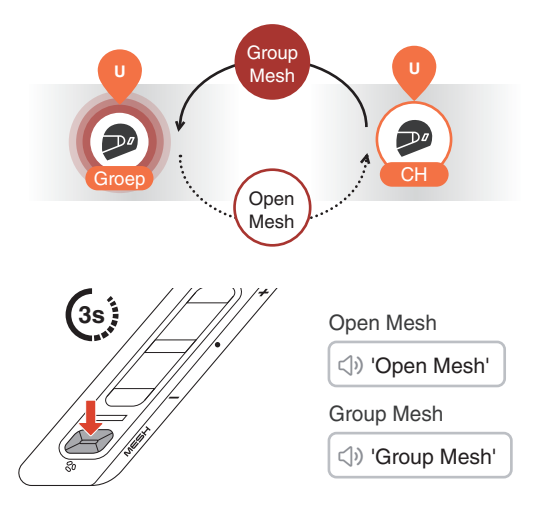

 Als u nog nooit hebt deelgenomen aan een Group Mesh, kunt u niet schakelen tussen Open Mesh en Group Mesh. U hoort een gesproken mededeling: 'Geen groep beschikbaar.'

## Verzoek om contact op te nemen via Mesh

U (de beller) kunt een verzoek om contact op te nemen via Mesh verzenden om Mesh Intercom in te schakelen voor vrienden in de buurt\* die deze functie hebben uitgeschakeld.

- 1. Indien u een verzoek om contact op te nemen via Mesh wilt verzenden of ontvangen, dient u dit in de Sena Motorcycles-app in te schakelen.
- 2. U kunt een verzoek om contact op te nemen via Mesh verzenden via de Mesh Intercom-knop of de Sena Motorcycles-app.

#### Beller

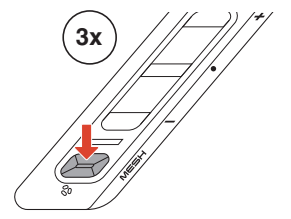

<) Beller: 'Meshdeelnameverzoek'

Vrienden in de buurt: 'Meshintercom aangevraagd'

3. Vrienden die het verzoek om contact op te nemen via Mesh ontvangen, dienen hun Mesh Intercom handmatig in te schakelen.

\* Tot 100 meter in open terrein

## Mesh resetten

Indien de PHANTOM of de PHANTOM ANC de mesh reset terwijl deze in Open Mesh of Group Mesh staat, keert deze automatisch terug naar Open Mesh, kanaal 1.

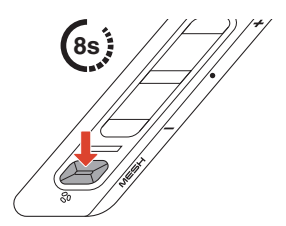

⊲) 'Mesh opnieuw instellen'

# 08 WAVE INTERCOM

Wave Intercom maakt open communicatie mogelijk via mobiele data. Raadpleeg voor gedetailleerde informatie de Wave Intercom-gebruikershandleiding op <u>sena.com</u>.

#### Wave Intercom aan/uit

Open de WAVE Intercom-app en dubbeltik vervolgens op de Mesh Intercom-knop om deel te nemen aan Wave Intercom.

• U moet de-app openen voordat u Wave Intercom start.

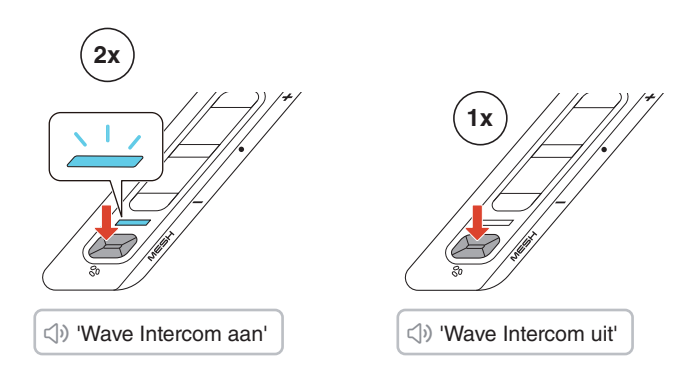

Wanneer u Wave Intercom start, maakt u automatisch verbinding met gebruikers in de Wave Zone. De Wave Zone bestrijkt een gebied met een straal van 5 mijl in Noord-Amerika en een straal van 8 km in Europa.

Om Wave Intercom te beëindigen, tikt u eenmaal op de Mesh Intercom-knop.

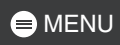

#### Tussen Wave Intercom en Mesh Intercom schakelen

U kunt eenvoudig tussen Mesh Intercom en Wave Intercom schakelen met een enkele tik op de middelste knop.

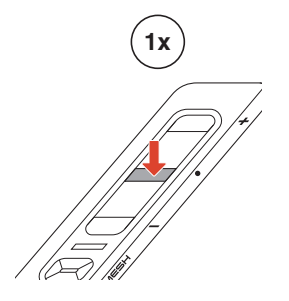

Wave naar Mesh: 'Wave Intercom uit. Mesh Intercom aan.'

Mesh naar Wave: 'Mesh Intercom uit. Wave Intercom aan.'

• Wanneer de app in gebruik is, wordt de Bluetooth-intercom tijdelijk uitgeschakeld.

# **D9 AUDIO MULTITASKING**

Dankzij Audio Multitasking op de PHANTOM en de PHANTOM ANC kunt u naar muziek luisteren en GPS-routebeschrijvingen volgen terwijl u een Mesh Intercom-gesprek voert.

Ga voor meer informatie naar Apparaatinstellingen in de Sena Motorcycles-app om de instellingen te configureren.

#### Achtergrondvolume

Achtergrondgeluiden, zoals muziek, worden automatisch zachter tijdens een actief intercomgesprek. U kunt het percentage voor de volumevermindering aanpassen in de app onder 'Achtergrondvolume'.

# **10 SPRAAKOPDRACHT**

De PHANTOM en de PHANTOM ANC bieden spraakopdrachten in acht verschillende talen, die eenvoudig kunnen worden ingesteld via de Sena Motorcycles-app. Een volledige lijst met beschikbare spraakopdrachten is ook beschikbaar in de Sena Motorcycles-app.

Om spraakopdrachten te activeren, zegt u gewoon 'Hey Sena'.

#### 👄 'Hey Sena'

## Lijst met spraakopdrachten

'Answer'

'Ignore'

'Hey Sena, Check Battery'

'Hey Sena, Volume Up'

'Hey Sena, Volume Down'

'Hey Sena, Phone Pairing'

'Hey Sena, Redial Number'

'Hey Sena, End Call'

'Hey Sena, Play Music'

'Hey Sena, Stop Music'

'Hey Sena, Previous Track'

'Hey Sena, Next Track'

'Hey Sena, Mesh Intercom On'

'Hey Sena, Mesh Intercom Off'

'Hey Sena, Wave Intercom On'

'Hey Sena, Wave Intercom Off'

# **11 FIRMWARE-UPDATE**

## Over-the-Air (OTA)-update

U kunt de firmware rechtstreeks via Over-the-Air (OTA) bijwerken vanuit de instellingen in de Sena Motorcycles-app.

# **12 PROBLEEMOPLOSSING**

## Reset

Om de helm te herstellen naar de fabrieksinstellingen, gebruikt u de functie voor het herstellen naar de fabrieksinstellingen.

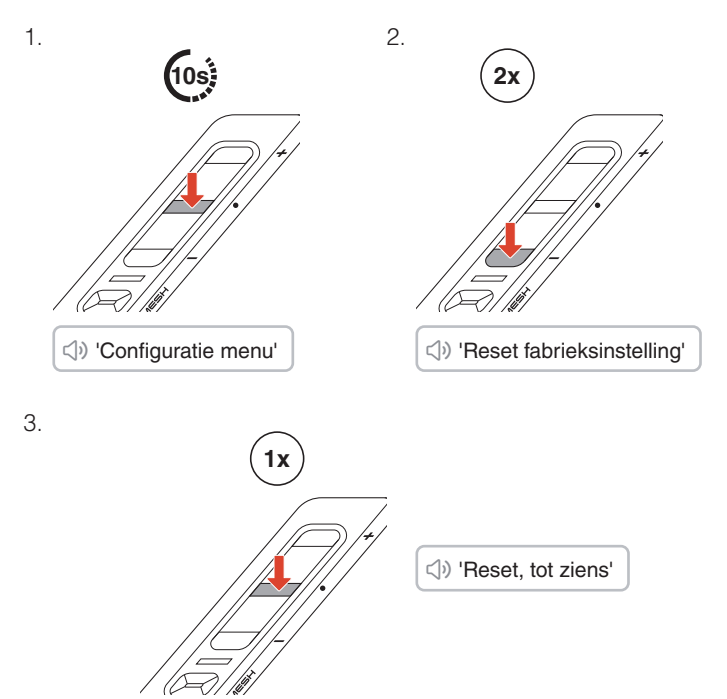

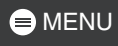

## Resetten na storing

Indien de helm is ingeschakeld maar niet reageert, kunt u een reset na storing uitvoeren om de normale functionaliteit te herstellen.

Gebruik een paperclip om op het resetgaatje naast de USB-C-oplaadpoort te drukken.

Alle instellingen blijven ongewijzigd.

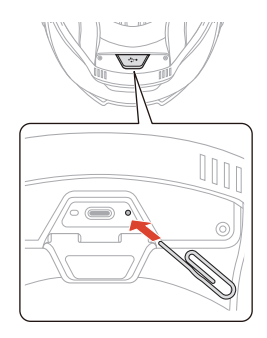

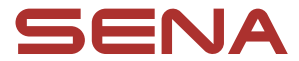

Copyright 2025 Sena Technologies, Inc. Alle rechten voorbehouden.

© 1998 - 2025 Sena Technologies, Inc. Alle rechten voorbehouden.

Sena Technologies, Inc. behoudt zich het recht voor om zonder voorafgaande kennisgeving het product te wijzigen of te verbeteren.

Sena™ is een handelsmerk van Sena Technologies, Inc. of diens dochterondernemingen in de VS en andere landen.

Het Bluetooth<sup>®</sup>-woordbeeld en de logo's zijn eigendom van Bluetooth SIG, Inc. en elk gebruik van dergelijke logo's door Sena valt onder een licentie.

Sena Technologies, Inc. 152 Technology Drive, Irvine, CA 92618